#### ENVIAR ARQUIVO

Premissas:

a) O arquivo deve estar no leiaute padrão

- b) O nome do arquivo deve ser CADASTRONIS.DAAMMDD.S01, onde:
- AA Ano MM Mês DD Dia

01 - Seqüência de arquivos enviados no dia

#### NO CONECTIVIDADE SOCIAL

| ← 🕀 🙋 https://cone                                                                                                    | ctividade. <b>caixa.gov.br</b> /registro/cnsicp.m;jsessionid:                                                                                                    | 94f53ac76247b615067f0ff0ca8d:bm3E?tkeut=6F7   | 986 🔎 🗝 🖀 🖒 <i> </i>      |                       | - □<br>☆ ☆                   |
|----------------------------------------------------------------------------------------------------|----------------------------------------------------------------------------------------------------|-----------------------------------------------|---------------------------|-----------------------|------------------------------|
| X Conecti                                                                                                    | vidade Social                                                                                                    | Caixa                                         | Posta                     |                       |                              |
| tazão Social/Nome<br>LESSANDRO                                                                                                    |                                                                                                    | CEI<br>123456789                              | Responsável<br>ALESSANDRO | CPF<br>999.999.999-99 | 24 de abril de .<br><u>S</u> |
| Caixa Postal   R                                                                                                    | enovar Registro   Acessar Empresa Out                                                                                                    | organte   Visualizador                        | Ajuda                     | Selecione 💹           | ~                            |
| incipal<br><sup>3</sup> Mens. Inst. (31)<br>3 Nova Mensagem<br><sup>3</sup> Caixa Entrada (0)<br><sup>3</sup> Itens Enviados<br>Ajuda | Através da Caixa Postal você poderá:<br>a Entrán arquivos para a Caixa Eco<br>in Entrán protocolo de ento<br>in Enprimir protocolo de ento<br>consultar lista de arquivos recebi<br>consultar lista de arquivos recebi | Amica Federal<br>Inca Federal<br>Dica Federal |                           |                       |                              |
|                                                                                                    |                                                                                                    |                                               |                           |                       |                              |

# 2. Nova Mensagem

| LESSANDRO                                                                                                    |                                        | CEI               | Responsável | CP                | Quinta-feira, 24 de abril de 201<br>F |
|----------------------------------------------------------------------------------------------------|----------------------------------------|-------------------|-------------|-------------------|---------------------------------------|
| Caixa Bostal   Banow                                                                                                    | ar Pogietro II. Acorear Emproca Outoro | anto I Meunizador | ALESSANDRO  | 999.<br>Salaciana | 999.999-99 <u>Sair</u>                |
| rincipal                                                                                                    | Nova Mensagem                          |                   | Ajuua       |                   |                                       |
| <ul> <li>✓ Mens. Inst. (31)</li> <li>2 Nova Mensagem</li> <li>2 Caixa Entrada (0)</li> <li>2 Itens Enviados</li> <li>2 Ajuda</li> </ul> | Selecione o serviço:                   | ~ ·               |             |                   |                                       |
|                                                                                                    |                                        |                   |             |                   | Continuar Retornar                    |
|                                                                                                    |                                        |                   |             |                   |                                       |
|                                                                                                    |                                        |                   |             |                   |                                       |
| -                                                                                                    |                                        |                   |             |                   |                                       |
|                                                                                                    |                                        |                   |             |                   |                                       |
|                                                                                                    |                                        |                   |             |                   |                                       |

3. Selecione o serviço Envio de Arquivo Cadastro NIS e posteriormente Continuar

| A (a) (a) https://cone                                               | ctividade. <b>caixa.gov.br</b> /registro/cnsicp.m;jse | ssionid=94f53ac76247b615067f0ff0ca8d:bm3E?tkeut=6F79B6 🔎                                                                            | → A B C @ Conectividade Social × | - □ ×<br>A ★ Q                                   |
|----------------------------------------------------------------------|-------------------------------------------------------|----------------------------------------------------------------------------------------------------|----------------------------------|--------------------------------------------------|
| X Conecti                                                            | vidade Social                                         |                                                                                                    |                                  | Caixa Postal<br>Guinta-fere, 24 de abril de 2014 |
| Razão Social/Nome<br>ALESSANDRO                                      |                                                       | CEI                                                                                                    | Responsável<br>ALESSANDRO        | CPF<br>999.999.999 <u>Sair</u>                   |
| Caixa Postal   R                                                     | enovar Registro   Acessar Empre                       | sa Outorgante   Visualizador                                                                                                    | Ajuda                            | Selecione 🗵 🗸 🗸                                  |
| Principal<br>Rens. Inst. (31)                                        | Nova Mensagem                                         |                                                                                                    |                                  |                                                  |
| B Nova Mensagem<br>∰ Cabka Entrada (o)<br>∰ Tens Enviados<br>∰ Ajuda | Selecione o serviço:                                  | Envio de arquivo SEFP<br>Envio de Arquivo REPF<br>Envio de Arquivo REMAG<br>Envio de Arquivo REMAG<br>Envio de Arquivo Cadestro NIS |                                  | Continuar Retornar                               |
|                                                                      |                                                       |                                                                                                    |                                  |                                                  |

4. Escreva o nome da mensagem em NOME DA MENSAGEM e posteriormente selecione ANEXAR ARQUIVO

| azão Social/Nome<br>LESSANDRO                                                           |                                         | CEI                  | Responsável<br>ALESSANDRO | Ouinta-feira, 24 de abril de 20<br>CPF<br>999.999.999-99 Sai |
|-----------------------------------------------------------------------------------------|-----------------------------------------|----------------------|---------------------------|--------------------------------------------------------------|
| Caixa Postal   R                                                                        | enovar Registro   Acessar Empresa Outor | gante   Visualizador | Ajuda                     | Selecione 🔀 🗸 🗸                                              |
| incipal<br>Mens Inst (21)                                                               | Nova Mensagem - Envio de Arqu           | ivo Cadastro NIS     |                           |                                                              |
| Nova Mensagem<br><sup>1</sup> Caixa Entrada (o)<br><sup>3</sup> Itens Enviados<br>Ajuda | Nome da Mensagem<br>Detalhes            | CADASTRONIS00        |                           |                                                              |
|                                                                                         |                                         |                      |                           |                                                              |
|                                                                                         | Enviar Retornar                         |                      |                           |                                                              |
|                                                                                         |                                         |                      |                           |                                                              |

5. Salva o Arquivo

| ← → ttps://web.                                                     | hmp.corerj.caka:8014/registro/cnsicp.mjsessionid=5                |                                               | - = ×                     |                       |          |
|---------------------------------------------------------------------|-------------------------------------------------------------------|-----------------------------------------------|---------------------------|-----------------------|----------|
| X Conecti                                                           | vidade Social                                                     |                                               |                           | Caix                  | a Postal |
| Razão Social/Nome<br>HMP CSE CNPJ04:10986785                        | 5830                                                              | CNPJ<br>88.036.002/0001-81                    | Responsável<br>CNDESRJ655 | CPF<br>109.867.858-30 | Sair     |
| Caixa Postal   Ri                                                   | enovar Registro   Acessar Empresa Outo                            | rgante   Visualizador                         | l Ajuda                   | Selecione             | ~        |
| Principal<br>Rens. Inst. (a)                                        | Nova Mensagem - Envio de Arq                                      | uivo Cadastro NIS                             |                           |                       |          |
| 19 Nova Mensagem<br>Caixa Entrada (o)<br>10 Itens Enviados<br>Ajuda | Nome da Mensagem<br>Detalhes                                      | cadastronis01<br>Envio de Arquivo NIS em Lote |                           |                       |          |
|                                                                     | Anexar Arquivo Saivar Excluir<br>Enviar Retornar<br>Nova Mensagem |                                               |                           |                       |          |
|                                                                     |                                                                   |                                               |                           |                       |          |
|                                                                     |                                                                   |                                               |                           |                       |          |

## 6. Mensagem com o local onde o arquivo foi salvo

| Mensagem da página da web                                                                                                    | × |
|----------------------------------------------------------------------------------------------------|---|
| Sua mensagem foi salva em<br>C:\Users\c070008\Desktop\MAC\CADASTRONIS.zip e está pronta para<br>ser enviada. Caso deseje enviá-la agora, clique em Enviar. |   |
| ОК                                                                                                    |   |

### 7. Envia o arquivo

| E State Aller Aller Alle | hmp.corerj.caixa:8014/registro/cnsicp.m;jsessionid=                                                     | Conectividade Social ×                        |                           | - □ ×<br>↑★☆          |          |
|----------------------------------------------------------------------------------------------------|----------------------------------------------------------------------------------------------------|-----------------------------------------------|---------------------------|-----------------------|----------|
| X Conecti                                                                                                    | vidade Social                                                                                           |                                               |                           | Caix                  | a Postal |
| Razão Social/Nome<br>HMP CSE CNPJ04:10986785                                                                                                    | Nome         CNPJ         Responsá           04:10986785830         88.096.002/0001-81         CNDESRJ6 |                                               | Responsável<br>CNDESRJ655 | CPF<br>109.867.858-30 | Sair     |
| Caixa Postal   Ro                                                                                                    | enovar Registro   Acessar Empresa Out                                                                   | organte   Visualizador                        | Ajuda                     | Selecione 💴           | ~        |
| Principal<br>Rens. Inst. (a)                                                                                                    | Nova Mensagem - Envio de Arc                                                                            | uivo Cadastro NIS                             |                           |                       | ~        |
| 19 Nova Mensagem<br>Caixa Entrada (0)<br>Caixa Entradas<br>P Ajuda                                                                                                    | Nome da Mensagem<br>Detalhes                                                                            | cadastronis01<br>Envio de Arquiro NIS em Lote |                           |                       |          |
|                                                                                                    |                                                                                                    |                                               |                           |                       |          |
|                                                                                                    | Annara Amuluo Salvar Excluir<br>Enviar Retornar<br>Nova Mensagem                                        |                                               |                           |                       | _        |
|                                                                                                    |                                                                                                    |                                               |                           |                       |          |
| 1                                                                                                    |                                                                                                    |                                               |                           |                       |          |

8. Para o envio do arquivo, selecione PROCURAR e localize-o. Posteriormente selecione ENVIAR novamente.

| ← ⊖ 🗣 https://web.h                                                                                                    | hmp.corerj.caixa:8014/registro/cnsicp.m;jsessionid=950d4602                                                                               | 2a8b8bfffffffdfe5300a30cd5ff:NhGS?tkeut=C5; P マ 🔒 C                                           | Conectividade Social ×             |                       | - □ ×<br>↑★8 |  |
|----------------------------------------------------------------------------------------------------|----------------------------------------------------------------------------------------------------|-----------------------------------------------------------------------------------------------|------------------------------------|-----------------------|--------------|--|
| X Conectiv                                                                                                    | vidade Social                                                                                                    |                                                                                               |                                    | Caixa Po              |              |  |
| Razão Social/Nome<br>HMP CSE CNPJ04:10986785                                                                                                    | 5830                                                                                                    | CNPJ<br>88.036.002/0001-81                                                                    | Responsável<br>CNDESRJ655          | CPF<br>109.867.858-30 | Sair         |  |
| Caixa Postal   Re                                                                                                    | enovar Registro   Acessar Empresa Outorgante                                                                                              | Visualizador                                                                                  | i Ajuda                            | Selecione 🥨           | ~            |  |
| Principal<br>Mens. Inst. (o)<br>Nova Mensagem<br>Caixa Entrada (o)<br>Marce Enviados<br>Ajuda                                                                                                    | Enviar Mensagem<br>Você acaba de otar a seguinte mensagem C<br>Para envlá-la, clique em PROCURAR e seleció<br>Mensagem<br>Enviar Retornar | Wsersic670008iDesktopiMACiCADASTRONIS.zi<br>one o caminho acima. Este procedimento visa sua p | p<br>própria segurança<br>Procurar |                       | ^            |  |
| and the second second se |                                                                                                    |                                                                                               |                                    |                       |              |  |
| All a                                                                                                    |                                                                                                    |                                                                                               |                                    |                       | ~            |  |

### 9. Guarde o número do protocolo:

| Conectiv                                                                                                    | Viudue Social                                                                                                    | 6403                                                                                                    |                                    |                       | feira, 24 de abril de 20 |
|----------------------------------------------------------------------------------------------------|----------------------------------------------------------------------------------------------------|----------------------------------------------------------------------------------------------------|------------------------------------|-----------------------|--------------------------|
| IMP CSE CNPJ04:10986785830                                                                                                    |                                                                                                    | CNPJ<br>88.036.002/0001-81                                                                                                    | Responsavel<br>CNDESRJ655          | CPF<br>109.867.858-30 | Sai                      |
| Caixa Postal   Re                                                                                                    | enovar Registro   Acessar Empres                                                                                                    | a Outorgante   Visualizador                                                                                                    | Ajuda                              | Selecione 😕           | ¥                        |
| incipal<br><sup>3</sup> Mens. Inst. (o)<br>I Nova Mensagem<br><sup>3</sup> Caixa Entrada (o)<br><sup>3</sup> Itens Enviados<br><sup>1</sup> Ajuda | Enviar Mensagem<br>Você acaba de criar a seguinte<br>Para enviá-la, clique em PROCL<br>Mensagem                                                                                      | nensagem: C:Usersic070008/DesktopiMAC/CADASTRONIS.zt<br>RAR e selecione o caminho acima. Este procedimento visa sua p<br>sensic0700008/DesktopiMAC/CADASTRONIS.zip | p<br>róprta segurança.<br>Procurar |                       |                          |
|                                                                                                    | Acompanhe o progresso do e                                                                                                    | nvio de sua mensagem.                                                                                                    |                                    |                       |                          |
|                                                                                                    | <ol> <li>Iniciando o processamento de<br/>2) Tamanho do arquivo é: 10,644</li> <li>Processando a mensagem</li> <li>Processamento concluido<br/>Mensagem enviada com suces</li> </ol> | a mensagem<br>Kbytes<br>so. <u>Clique aqui para salvar o protocolo</u> .                                                                                           |                                    |                       |                          |
| Ŵ                                                                                                    |                                                                                                    |                                                                                                    |                                    |                       |                          |